ICPC koppelen aan onderzoek en invullen tijdens deelonderzoek in CGM Huisarts

## Versie 1.2

Auteur: Shashi Sukhai & Nellie van den Berge Laatst gewijzigd op: 7-3-2017

---

| Versie | Datum      | Beschrijving                            |
|--------|------------|-----------------------------------------|
| 1.0    | 25-11-2016 | Auteur en versienummer toegevoegd       |
| 1.1    | 15-12-2016 | Wijzigingen m.b.t. tekst en screenshots |
| 1.2    | 7-3-2017   | Kleine wijzigingen m.b.t. opmaak        |

Deze handleiding beschrijft hoe je een ICPC kan koppelen aan een onderzoek. Daarna kun je bij een deelcontact de episode selecteren en kun je direct het onderzoek invullen dat gekoppeld is aan de ICPC.

## ICPC koppelen aan onderzoek

- Ga naar Onderzoeken boven in de blauwe balk en klik op Onderzoeken
- Vul bij Multizoek het gewenste onderzoek in, in het voorbeeld hieronder is dit ouderen
- Klik op knop Zoek.
- Selecteer het onderzoek waaraan je een ICPC wilt koppelen
- Klik vervolgens op de knop ICPC rechts onder in het scherm

| Onderzoeken (http://mira( | M ezora nl/)                                                              |                        |               |       |
|---------------------------|---------------------------------------------------------------------------|------------------------|---------------|-------|
| CGM Praktijk CGM Patiënt  | ter sera yur Facturering Agenda's/Taken Onderzoeken Ranportage Stamgegev  | ens Systeembeheer Help |               |       |
|                           | a needet in neederling righted of taken on der beken napportage otangegen |                        |               |       |
| Onderzoeken               | Multizoek                                                                 |                        |               |       |
| Onderzoek                 | ouderen                                                                   |                        |               |       |
| Labcodes                  | Znek Leen                                                                 |                        |               |       |
| Metingen                  |                                                                           |                        |               |       |
| Protocollen               | Omschriiving                                                              | Korte Omschrijving     | Memo Mat Bijz | Figen |
|                           | Ouderen opsporing kwetsbare ouderen: contextuele informatie               | NHG-Clust              | NHGC          | N     |
|                           | Ouderen opsporing kwetsbare ouderen: evaluatie en plan                    | NHG-Clust              | NHGC          | N     |
|                           | Ouderen opsporing kwetsbare ouderen: functionele testen                   | NHG-Clust              | NHGC          | N     |
|                           | Ouderen opsporing kwetsbare ouderen: korte screening probleemgebieden     | NHG-Clust              | NHGC          | N     |
|                           | Ouderen opsporing kwetsbare ouderen: voeding en genotsmiddelen            | NHG-Clust              | NHGC          | N     |
|                           | ZEL ouderenzorg                                                           |                        |               | J     |
|                           |                                                                           |                        |               |       |
|                           |                                                                           |                        |               |       |
|                           |                                                                           |                        |               |       |
|                           |                                                                           |                        |               |       |
|                           |                                                                           |                        |               |       |
|                           |                                                                           |                        |               |       |
|                           |                                                                           |                        |               |       |
|                           |                                                                           |                        |               |       |
|                           |                                                                           |                        |               |       |
|                           |                                                                           |                        |               |       |
|                           |                                                                           |                        |               |       |
|                           |                                                                           |                        |               |       |
|                           | 6 regels data ontvangen van Server                                        |                        |               |       |
|                           |                                                                           |                        |               |       |
|                           | <u>Wijzig N</u> ieuw <u>V</u> erwijder <u>I</u> CPC                       |                        |               |       |
|                           |                                                                           |                        |               |       |

• Klik op het vergrootglas naast het ICPC tekstvak

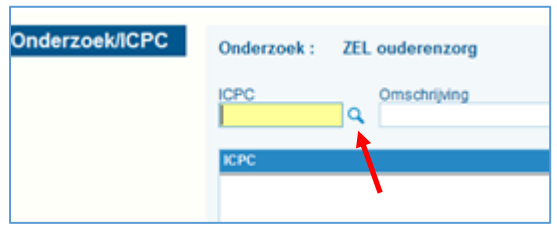

| ICPC Zoeken |                    |                                   | × |
|-------------|--------------------|-----------------------------------|---|
| ICPC Zoeken | ICPC zoek s<br>a49 | sleutel                           |   |
|             | 🔵 Man              | ⊖ Vrouw                           |   |
|             | <u>Z</u> oek       | Leeg                              |   |
|             | Code               | Omschrijving                      |   |
|             | A49                | Andere preventieve verrichting    |   |
|             |                    |                                   |   |
|             |                    |                                   |   |
|             |                    |                                   |   |
|             |                    |                                   |   |
|             | Één regel dat      | a ontvancen van server            |   |
|             | Code               | Omschrijving                      |   |
|             | A49.00             | Andere preventieve verrichting    |   |
|             | A49.01             | Ouderenzorg                       |   |
|             | A49.02             | Polyfarmacie/medicatiebeoordeling |   |
|             |                    |                                   |   |
|             |                    |                                   |   |
|             |                    |                                   |   |
|             |                    |                                   |   |
|             | Geseleo            | teerde tekst overnemen            |   |
|             | <u>S</u> electe    | er Sl <u>u</u> it                 |   |
|             |                    |                                   |   |
|             |                    |                                   |   |
|             |                    |                                   |   |

• Vul de gewenste ICPC in, in onderstaand voorbeeld is dit a49, en klik op Zoek

- Selecteer de juiste ICPC, in bovenstaand voorbeeld is dit A49.01
- Vink "Geselecteerde tekst overnemen" aan
- Klik op knop Selecteer
- Klik in het volgende scherm onderin op Toevoegen waarna het onderzoek is gekoppeld
- Druk op Sluit om het scherm af te sluiten.

| derzoek/ICPC | Onderzoek : ZEL ouder             | enzorg               |                   |
|--------------|-----------------------------------|----------------------|-------------------|
|              | 1000                              | with the se          |                   |
|              | CPC Omsch                         | njwing               |                   |
|              |                                   |                      |                   |
|              | ICPC                              |                      | Omschrijving ICPC |
|              | A49.01                            |                      | Ouderenzorg       |
|              |                                   |                      |                   |
|              |                                   |                      |                   |
|              |                                   |                      |                   |
|              |                                   |                      |                   |
|              |                                   |                      |                   |
|              |                                   |                      |                   |
|              |                                   |                      |                   |
|              |                                   |                      |                   |
|              |                                   |                      |                   |
|              |                                   |                      |                   |
|              |                                   |                      |                   |
|              |                                   |                      |                   |
|              |                                   |                      |                   |
|              |                                   |                      |                   |
|              |                                   |                      |                   |
|              | Één regel data ontvangen van serv | ver                  |                   |
|              |                                   |                      |                   |
|              | Toevoegen Verwi                   | jder <u>Annuleer</u> | Sigt              |

## Deelcontact en onderzoek invullen

- Selecteer in het deelcontact de juiste episode (in het voorbeeld Ouderenzorg)
- Klik op knop Uit/F5

| Deelcontact                                         |                                                                                                    |              |                         |                                |
|-----------------------------------------------------|----------------------------------------------------------------------------------------------------|--------------|-------------------------|--------------------------------|
| Medicatie A<br>Recepthistorie<br>Grafische historie | Datum         Soort contact           25-11-2016         Q.         C - Consult           SOEP         O Admin | <b>v Q</b> s | BSN:1234.56.783 / And   | ere BSN-gebruiker / NIET GEIDE |
| Ozis detail info                                    |                                                                                                    | 0            |                         |                                |
| Dossier A                                           | <pre>Episode <nieuwe episode=""></nieuwe></pre>                                                                | Q.E          |                         |                                |
| Samenvatting                                        | *Angina pectoris (K74.00)                                                                                      |              |                         |                                |
| Berichten<br>Bekijken uitslagen                     | *Andere preventieve verrichting (K49.00)<br>*Acuut myocardinfarct (K75.00)                                     | Р            |                         | $\sim$                         |
| Longen/Bloed/Ecg                                    | Ouderenzorg (A49.01)                                                                                           |              |                         |                                |
| Dossier<br>Memo                                     | Algemene Episode ()                                                                                            |              | <u>N</u> ieuw ⊻erwijder | Rec/F3 AarvF1 UMF5 B           |
| Beleid en doel                                      | Filter Tractus                                                                                                 |              |                         |                                |
| Formulae                                            | Deelcontacten                                                                                                  |              | Conta                   | ct acties                      |

• Het onderzoek, welke is gekoppeld aan de ICPC, opent automatisch waarna deze ingevuld kan worden

| Uitslagen meting                       | • Eig                              | en metin                                                                                                  | gen          | 0           |                  |              | ~           |
|----------------------------------------|------------------------------------|----------------------------------------------------------------------------------------------------|--------------|-------------|------------------|--------------|-------------|
| Medicatie                              | Dat. Be                            | Bepaling Omschrijving                                                                                     |              |             |                  |              |             |
| Recepthistorie                         | 25-11                              | 25-11-2016 Ingevoerd door CGMARTS op 25-                                                                  |              |             | ARTS op 25-1     | 1-2016 10:02 |             |
| Grafische historie                     | 27-5-2016                          |                                                                                                    | test         |             |                  |              |             |
| Ozis detail info                       | 21-3-                              | 2016                                                                                                    | Hoofdbeh     | r -         |                  |              |             |
| Dossier A                              | 5 regels data ontvangen van Server |                                                                                                    |              |             |                  |              |             |
| Samenvatting<br>Berichten              | Datum<br>25-11-                    | Datum bepaling Omschrijving<br>25-11-2016 Q Ingevoerd door CGM/                                           |              |             | ARTS op 25-11-20 | 16 10 02     |             |
| Bekijken uitslagen<br>Longen/Bloed/Ecg |                                    | Wijzig                                                                                                    | Ver          | wijder      | Annuleer         |              |             |
| Dossier                                | Meting                             |                                                                                                    |              |             |                  |              |             |
| Memo<br>Relaid en doel                 |                                    |                                                                                                    |              | 9           |                  |              |             |
| Peleia en aver                         | Onder                              | toek                                                                                                    |              |             |                  |              |             |
| Formules                               |                                    |                                                                                                    |              | a,          |                  |              |             |
| Formules                               |                                    |                                                                                                    |              |             |                  |              |             |
|                                        | nr                                 | Meting                                                                                                    |              |             | Uitslag          | Waarde       | Eenhei      |
|                                        | 1/47                               | hoofdb                                                                                                    | ehandelaar o | ouderenzorg |                  | Q            |             |
|                                        | 2/47                               | kwetsbaarheid (ouderenzorg)<br>zorgzwaartepakket verpl verzorg (Z<br>hulp nodig bij dagelijks functionere |              |             | ٩                |              |             |
|                                        | 3/47                               |                                                                                                    |              | 1.(2        | Q                |              |             |
|                                        | 4/47                               |                                                                                                    |              | ere         | Q                |              |             |
|                                        | 5/47                               | aantal malen gevallen in afgelopen                                                                        |              | en          | Q                |              |             |
|                                        | 6/47                               | polyfarmacie                                                                                              |              | 1           | ٩                |              |             |
|                                        | 7/47                               | 7 adequate medicatie-inname                                                                               |              |             | Q                |              |             |
|                                        | 8/47                               | 47 klachten vergeetachtigheid                                                                             |              |             | Q                |              |             |
|                                        | 9/47                               | 9/47 sombere stemming (anamnese)                                                                          |              | 1           | Q                |              |             |
|                                        | 10/47                              | 10/47 visusklachten                                                                                       |              |             | Q                |              |             |
|                                        |                                    |                                                                                                    | -            | _           |                  |              | _           |
|                                        | Verw                               | ider metin                                                                                                | 9 Op         | plaan       | Opmerking        | Slut         | <b>√</b> Ua |